## Оплата через Сбербанк Онл@йн, ИПТ (информационноплатежный терминал) за природный газ.

## А) Руководство пользователя сервисом Сбербанк ОнЛ@йн

для держателей карт Сбербанк РФ ссылка для входа в Сбербанк Онлайн https://online.sberbank.ru/CSAFront/index.do

**1.** Заходим на официальный сайт Сбербанка (<u>www.sberbank.ru</u>) и выбираем пункт меню «Сбербанк ОнЛ@йн»

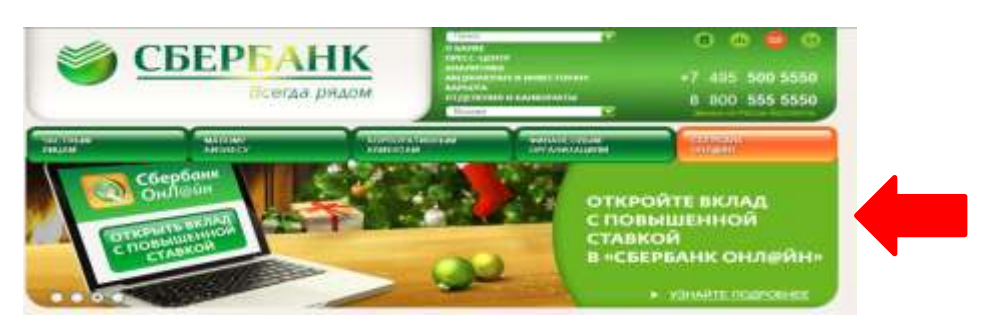

**2.** Вводим в верхнее поле логин, а в нижнее пароль (логин и пароль предварительно берется через терминал) – нажимаем клавишу «Войти»

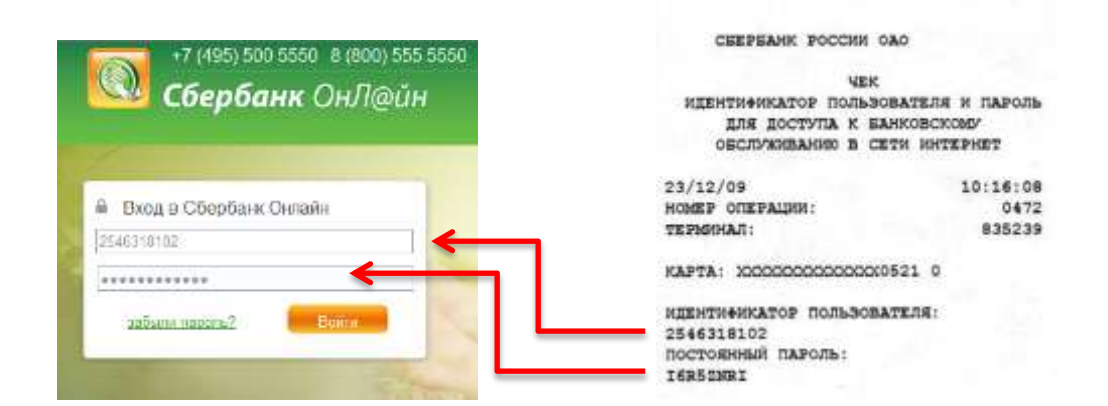

3. Открывается главная страница «Сбербанк ОнЛ@йн»:

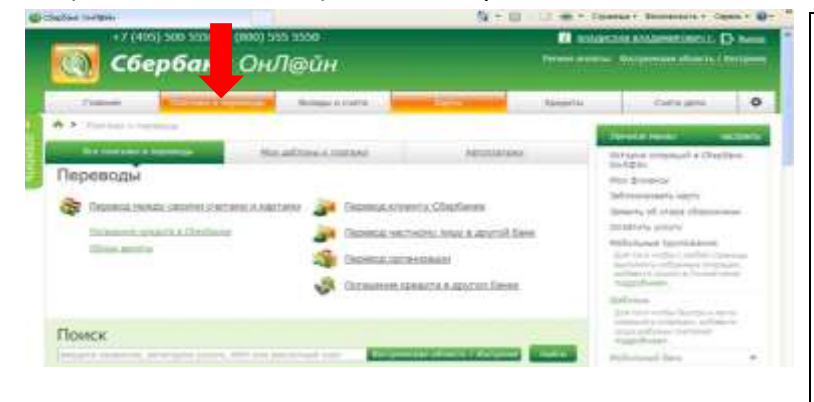

Операции, доступные в Вашем личном кабинете: Получать подробную информацию о банковских продуктах Совершать платежи, оплачивая в частности, все коммунальные услуги, мобильную связь Погашать кредиты, заказывать кредитные карты Подключать услугу «Автоплатеж» Совершать платежи по произвольным реквизитам Совершать переводы м/д вкладами и картами Переводить средства клиентам СБ и других банков Возможность платить налоги и погашать задолженности на сайте ФНС

Оплата услуг (на примере ООО «НОВАТЭК-Кострома»)

4. Выбираем вкладку «Платежи и переводы» → в поле «Поиск» вводим название Новатэк, либо ИНН 4405003913 → нажимаем клавишу «Найти» → затем выбираем нужную организацию

| 0, 440  | 1017834                                                                       |             |           |                                            |
|---------|-------------------------------------------------------------------------------|-------------|-----------|--------------------------------------------|
| порядоч | ить по региону                                                                | по алфавиту | по услуге | +                                          |
| Костро  | осныя область                                                                 |             |           |                                            |
| -       | Новатак-Кострома                                                              |             |           | Новатэк-Кострома                           |
|         | Костромская область                                                           |             |           | Костромская область                        |
|         | ИНН: 4401017834<br>р/сч: 40702810529010114611<br>ЖКХ и домашний тепефон — Газ |             |           | ИНН: 4401017834<br>р/сч: 40702810229000007 |

Итого к оппате: 735.85

в следующем окне указываем номер договора клиента в закладке «Счет» и нажимаем «Продолжить»

| Получатель:     | Новаток-Кострома                           |                                                                      |
|-----------------|--------------------------------------------|----------------------------------------------------------------------|
| берите услугу*: | Природный газ на промышленные нужды        |                                                                      |
| Onnata c*:      | 4278 82** **** 5101 [Electron] 12140 30 py | 6.                                                                   |
| Cver:           | 24-5-14177                                 |                                                                      |
|                 | Cver (http://www.                          |                                                                      |
| Открыває        | Отменти Продолжи                           | <b>ыми данными номера договора и суммой, —</b> нажимаем «Продолжить» |
| ·               | Наименование.*                             | Новатак-Кострома                                                     |
|                 | Успуга.*                                   | НОВАТЭК-Кострома_природ.газ на промыш. ну                            |
|                 | Регион оплаты."                            | Костромская область                                                  |
|                 | ИНН                                        | 4401017834                                                           |
|                 | Счет:                                      | 40702810229000002791                                                 |
|                 | нк получателя                              |                                                                      |
|                 | Наименование                               | ОТДЕЛЕНИЕ N8640 СБЕРБАНКА РОССИИ                                     |
|                 | БИК                                        | 043469623                                                            |
|                 | Корсчет                                    | 301018102000000623                                                   |
|                 | Списать со счета."                         | 4276 82" " 5101 [Electron] 12 140,30 py6.                            |
|                 | зтали платежа                              |                                                                      |
|                 | Счет                                       | 24-5-14177                                                           |
|                 | Фамилия Имя Отчест                         | Фамилии Имя Опчиство Пладобное                                       |
|                 | Адрес абонента:                            | КОС ТРОМА, КОНФИДЕНЦИАЛЬНО, 24/5/14177                               |

руб.

Отмени

Продолжить

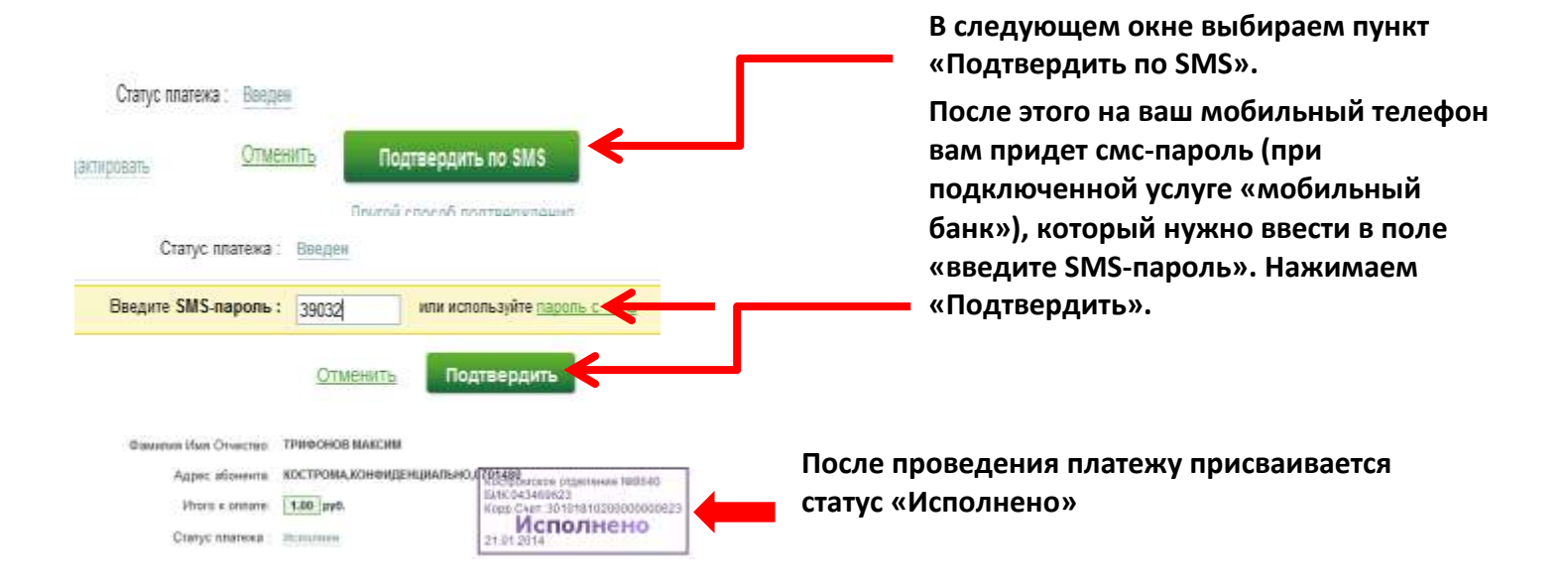

Для удобства оплаты в дальнейшем рекомендуем использовать функцию «Создание шаблонов» для сохранения реквизитов.

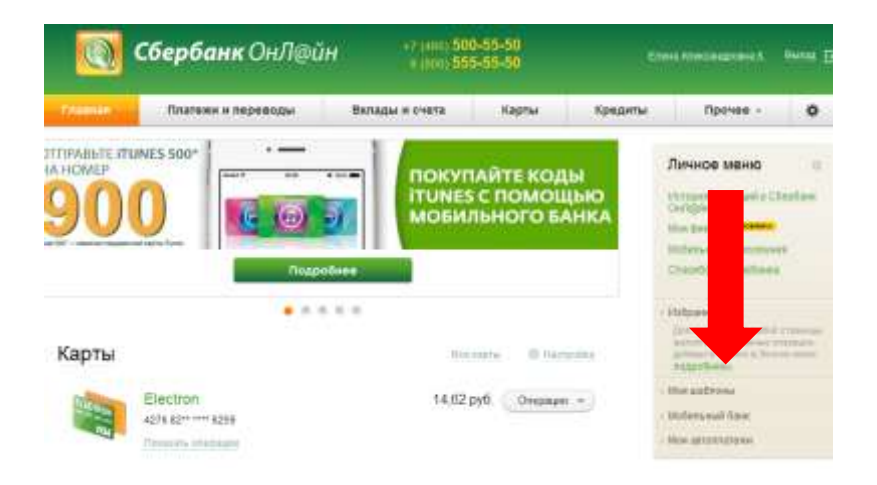

## Б) Руководство пользователя при оплате через ИПТ

Для клиентов не имеющих банковской карты Сбербанк РФ возможен способ оплаты счета через устройства самообслуживания (банкоматы и терминалы СБ РФ) по следующей схеме:

- платежи в нашем регионе;
- поиск;
- поиск по лицевому счету (указываем номер договора);
- сумма;
- оплатить.